# **[Postup importu certifikátu]** pro přístup do aplikace pro výpočet nemajetkové újmy na zdraví

SWLab 1.06.2023

| Před importem certifikátu            | 3  |
|--------------------------------------|----|
| Smazání neplatného certifikátu       | 3  |
| Postup pro prohlížeč Mozilla Firefox | 4  |
| Postup pro prohlížeč MS Edge         | 7  |
| Postup pro prohlížeč Google Chrome   | 10 |
| Postup pro prohlížeč Safari          | 13 |
| Import certifikátu macOS             | 16 |

# Před importem certifikátu

Certifikát slouží jako identifikátor pro vstup do aplikace. Pokud není certifikát importován do webového prohlížeče, nelze se do aplikace přihlásit.

Před samotným importem se ujistěte, že máte k dispozici soubor s certifikátem a heslo pro jeho import. Heslo pro import certifikátu Vám bylo zasláno do SMS zprávy. V průběhu importu zkontrolujte, zda v prohlížeči nemáte starý a již neplatný certifikát. Pokud ano, smažte jej.

Soubor s certifikátem, stejně jako heslo, si pečlivě uložte pro případné pozdější použití (reinstalace PC, nový PC, atp.).

## Smazání neplatného certifikátu

Starý a již neplatný certifikát vždy smažte. Vyhnete se tak situaci, kdy webový prohlížeč načte starý certifikát místo toho nového a Vy se nebudete moci do aplikace přihlásit. Než certifikát definitivně vymažete, zkontrolujte, zda mu opravdu platnost již vypršela.

Postup pro smazání certifikátu je téměř totožný s jeho importem. Ve správci certifikátu jen místo importu certifikátu označíte daný certifikát a zvolíte možnost Odebrat/Smazat. Postup najdete v jednotlivých kapitolách. Postupujte podle návodu pro vámi vybraný prohlížeč.

## Postup pro prohlížeč Mozilla Firefox

- 1. Certifikát (soubor s příponou .p12), který byl součástí přílohy e-mailu, uložte na plochu počítače.
- 2. Otevřete internetový prohlížeč.
- 3. V pravém horním rohu klikněte na tlačítko menu a v nabídce zvolte položku "Nastavení".

| Soubor Úpr <u>a</u> vy <u>Z</u> obrazit <u>H</u> istor<br>☆ Možnosti | ie Zálgäky <u>N</u> ástroje Nápo <u>v</u> éda<br><mark>× +</mark> |            |   |
|----------------------------------------------------------------------|-------------------------------------------------------------------|------------|---|
|                                                                      | Firefox about:preferences#privacy                                 | ✿ Vyhledat |   |
| + ,                                                                  |                                                                   |            | ^ |
|                                                                      |                                                                   |            |   |

4. V menu na levé straně zvolte možnost "Soukromí a zabezpečení".

| <b>ပြာ</b> Obecné                                                  | Nastavení soukromí                                                                                                    |
|--------------------------------------------------------------------|----------------------------------------------------------------------------------------------------|
| Domovská stránka                                                   | Rozšířená ochrana proti sledování                                                                                                    |
| Q Vyhledávání<br>B Soukromí a<br>zabezpečení                       | Sledovací prvky sbírají informace, co a kde na internetu děláte,<br>jaké máte návyky a co vás zajímá. Firefox blokuje mnoho<br>takových prvků i dalších škodlivých skriptů. Zjistit více                                                                                  |
| Synchronizace                                                      | • Stan <u>d</u> ardní                                                                                                    |
| Více od Mozilly                                                    | Vyvážená ochrana a výkon. Neovlivní správné načítání webových stránek.<br>Firefox blokuje:<br>• Sledující prvky sociálních sítí<br>• Cookies třetích stran ve všech oknech<br>• Sledující obsah v anonymních oknech<br>• Těžba kryptoměn<br>• Vytváření otisku prohlížeče |
| <ul> <li>Rozšíření a vzhledy</li> <li>Nápověda Firefoxu</li> </ul> | Zahrnuje úplnou ochranu před cookies, naši nejsilnější funkci zaměřenou na<br>soukromí<br>Úplná ochrana před cookies omezuje cookies na web, na němž se nacházíte, aby vás<br>sledující subjekty nemohly sledovat napříč stránkami. Zjistit více                          |

5. Posuňte aktuální stránku na její konec. Stiskněte tlačítko "Zobrazit certifikáty". Po kliknutí na tuto možnost se Vám zobrazí " Správce certifikátů", ve kterém můžete certifikát importovat do prohlížeče, případně vymazat certifikát starý a neplatný. Můžete si zde také zkontrolovat datum platnosti certifikátu v případě, že ho již máte neimportovaný. V případě, že najdete ve Správci certifikátů neplatný certifikát, smažte jej a až po té přistupte k samotnému importu nového. Smazání certifikátu provedete tak, že jej pomocí klinutí myší označíte a stisknete tlačítko "Smazat" (případně "Odebrat").

| Zabezpečení                                                                                                    |                                                               |
|----------------------------------------------------------------------------------------------------|---------------------------------------------------------------|
| <ul> <li>Ochrana před klamavým obsahem a nebezpečným softwarem</li> <li>Blokovat nebezpečný a klamavý obsah Zjistit více</li> <li>Blokovat nebezpečná stahování</li> <li>Upozorňovat na nežádoucí nebo neobvyklý software</li> </ul> |                                                               |
| Certifikáty<br>✓ Aktuální platn <u>o</u> st certifikátů ověřovat na serverech OCSP                                                                                                    | Zobrazit <u>c</u> ertifikáty<br><u>B</u> ezpečnostní zařízení |

- 6. Stiskněte tlačítko "**Importovat**" a vyberte příslušný certifikát. V případě, že chcete certifikát smazat, klikněte na něj a stiskněte tlačítko **"Smazat**".
- 7. Vložte heslo, které Vám bylo zasláno na mobilní telefon prostřednictvím sms a stiskněte tlačítko "Ok".

|                   |                |              |                         | Správce certifi | kátů          |           |    |
|-------------------|----------------|--------------|-------------------------|-----------------|---------------|-----------|----|
| Osobní            | Lidé           | Servery      | Autority                |                 |               |           |    |
| Pro vaši osobr    | ní identifikac | i jsou dosti | ipné tyto certifikáty   |                 |               |           |    |
| Jméno certifil    | kátu           |              | Bezpečnostní zaříze     | ní              | Sériové číslo | Platný do | C. |
|                   |                |              |                         |                 |               |           |    |
|                   |                |              |                         |                 |               |           |    |
|                   |                |              |                         |                 |               |           |    |
|                   |                |              |                         |                 |               |           |    |
|                   |                |              |                         |                 |               |           |    |
|                   |                |              |                         |                 |               |           |    |
|                   |                |              |                         |                 |               |           |    |
| Zo <u>b</u> razit | Zálohova       | at Zálg      | phovat vše I <u>m</u> p | ortovat Sr      | nazat         |           |    |
|                   |                |              |                         |                 |               |           | ОК |
|                   |                |              |                         |                 |               |           |    |

8. V případě, že import proběhl v pořádku, certifikát se zobrazí ve Správci certifikátů.

|                                      | Správce o                                  | ertifikátů     |                | ×   |
|--------------------------------------|--------------------------------------------|----------------|----------------|-----|
| Osobní Lidé Sei                      | very Autority                              |                |                |     |
| Pro vaši osobní identifikaci jso     | ou dostupné tyto certifikáty               |                |                |     |
| Jméno certifikátu                    | Bezpečnostní zařízení                      | Sériové číslo  | Platný do      | E\$ |
| ✓ SW Lab                             |                                            |                |                |     |
| lenka @swlab.cz                      | Softwarové bezp. zařízení                  | 01:5E          | 16. října 2020 |     |
|                                      |                                            |                |                |     |
|                                      |                                            |                |                |     |
|                                      |                                            |                |                |     |
|                                      |                                            |                |                |     |
|                                      |                                            |                |                |     |
| Zo <u>b</u> razit Zá <u>l</u> ohovat | Zál <u>o</u> hovat vše I <u>m</u> portovat | <u>S</u> mazat |                |     |
|                                      |                                            |                |                | ОК  |

- 9. Stiskněte tlačítko "OK" v levém dolním rohu.
- 10. Po úspěšném importu certifikátu můžete provést přihlášení do aplikace.

## Postup pro prohlížeč MS Edge

Prohlížeč Microsoft Edge je přímý nástupce prohlížeče Internet Explorer. Pokud stále používáte Internet Explorer, doporučujeme přejít na prohlížeč Edge. Některé funkce prohlížeče Explorer by nemusely fungovat správně.

- 1. Certifikát (soubor s příponou .p12), který byl součástí přílohy e-mailu, uložte na plochu počítače.
- 2. Otevřete internetový prohlížeč.
- 3. V pravém horním rohu klikněte na tlačítko menu (tři tečky) a v nabídce zvolte položku "Možnosti".

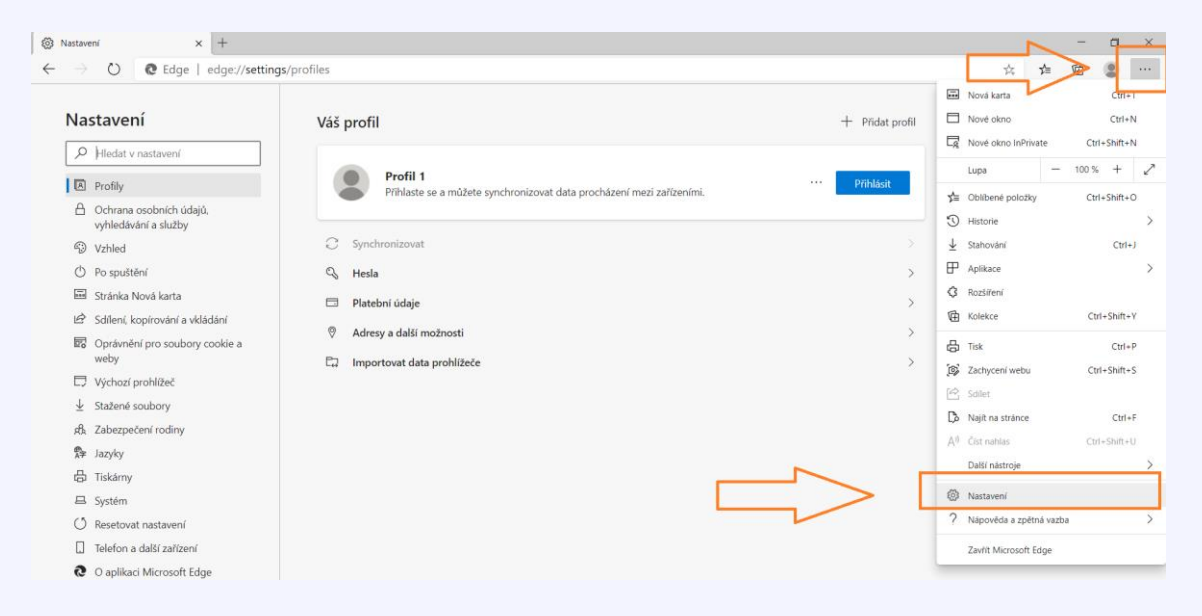

4. V menu na levé straně zvolte možnost "Ochrana osobních údajů, vyhledávání a služby".

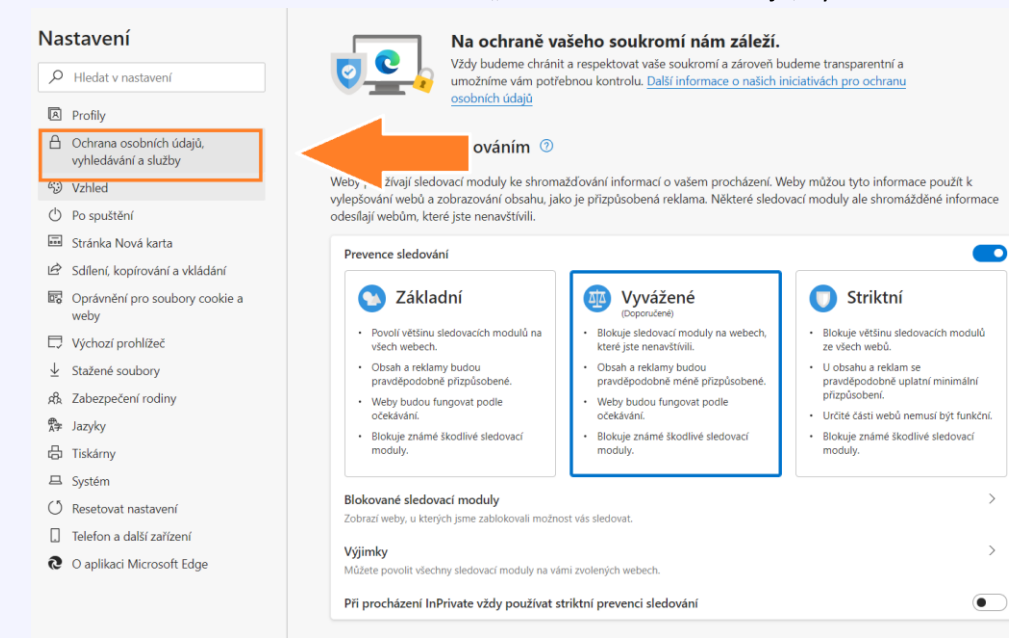

5. Posuňte aktuální stránku na její konec. Stiskněte tlačítko "Spravovat certifikáty". Po kliknutí na tuto možnost se Vám zobrazí "Správce certifikátů", ve kterém můžete certifikát importovat do prohlížeče, případně vymazat certifikát starý a neplatný. Můžete si zde také zkontrolovat datum platnosti certifikátu v případě, že ho již máte neimportovaný. V případě, že najdete ve Správci certifikátů neplatný certifikát, smažte jej a až po té přistupte k samotnému importu nového. Smazání certifikátu provedete tak, že jej pomocí klinutí myší označíte a stisknete tlačítko "Smazat" (případně "Odebrat").

| Nastavení      |                                                                                        | Spravovat certifikáty<br>Spravovat certifikáty a nastavení protokolu HTTPS/SSL                                                                                                    | ď |
|----------------|----------------------------------------------------------------------------------------|----------------------------------------------------------------------------------------------------|---|
| Q              | Hledat v nastavení                                                                     | Filtr SmartScreen v programu Microsoft Defender                                                                                                    |   |
| A              | Profily<br>Ochrana osobních údajů,<br>vyhledávání a služby                             | Zvýšiť mou ochranu před škodlivými weby a staženými soubory pomocí filtru SmartScreen v programu Microsoft Defender<br>Blokovat potenciálně nežádoucí aplikace<br>Blokuje stahování aplikací s nízkou reputací, které by mohly způsobovat neočekávané chování.        |   |
| 43)<br>()      | Vzhled<br>Po spuštění                                                                  | Pomocí zabezpečeného serveru DNS určete, jak se mají vyhledávat síťové adresy webů.<br>Ve výchozím nastavení bude Microsoft Edge používat vašeho aktuálního poskytovatele služeb. Alternativní poskytovatelé DNS můžou způsobit, že<br>některé weby nebudou dostupné. |   |
| 13<br>12<br>16 | Stránka Nová karta<br>Sdílení, kopírování a vkládání<br>Oprávnění pro soubory cookie a | Použít aktuálního poskytovatele služeb Váš aktuální poskytovatel služeb možná nezajišťuje zabezpečenou službu DNS.     Zvolte poskytovatele služeb     Zvolte poskytovatele služeb                                                                                    |   |
| D              | weby<br>Výchozí prohlížeč                                                              | Vyberte poskytovatele ze seznamu nebo zadejte vlastniho poskytovatele                                                                                                    |   |
| ± & ®          | Stažené soubory<br>Zabezpečení rodiny<br>Jazyky                                        | <b>Služby</b><br>Microsoft Edge může využívat webové služby k vylepšování prostředí pro procházení. Tuto možnost můžete kdykoli vypnout.                                                                                                    |   |
| ß              | Tiskárny                                                                               | K řešení chyb navigace použít webovou službu                                                                                                    |   |
| ⊒<br>()        | Systém<br>Resetovat nastavení                                                          | Navrhnout podobné weby, pokud se web nepodaří najít<br>Pokud se web nepodaří najít, webová adresa se odešle do Microsoftu, který se pokusí najít správný web.                                                                                                    |   |
| 0              | Telefon a další zařízení<br>O aplikaci Microsoft Edge                                  | Zobrazovat návrhy z Pinterestu v kolekcích ⑦<br>Najděte si na Pinterestu kurátorované návrhy, které můžou souviset s vaší kolekcí.                                                                                                    |   |

6. Stiskněte tlačítko **"Importovat**" a vyberte příslušný certifikát. V případě, že chcete certifikát smazat, klikněte na něj a stiskněte tlačítko **"Smazat**".

|                                       | Správce cert                                    | tifikátů       |           | ×  |
|---------------------------------------|-------------------------------------------------|----------------|-----------|----|
| Osobní Lidé Servery                   | Autority                                        |                |           |    |
| Pro vaši osobní identifikaci jsou dos | tupné tyto certifikáty<br>Bezpečnostní zařízení | Sériové číslo  | Platný do | Ę  |
|                                       |                                                 |                |           |    |
|                                       |                                                 |                |           |    |
|                                       |                                                 |                |           |    |
| Zo <u>b</u> razit Zálohovat Zá        | lohovat vše Importovat                          | <u>S</u> mazat |           |    |
|                                       |                                                 |                |           | ОК |

7. Vložte heslo, které Vám bylo zasláno na mobilní telefon prostřednictvím sms a stiskněte tlačítko "Ok".

8. V případě, že import proběhl v pořádku, certifikát se zobrazí ve Správci certifikátů.

|                                      | Správce                                      | certifikátů    |                |     |
|--------------------------------------|----------------------------------------------|----------------|----------------|-----|
| Osobní Lidé Si                       | ervery Autority                              |                |                |     |
| ro vaši osobní identifikaci je       | ou dostupné tyto certifikáty                 |                |                |     |
| Jméno certifikátu                    | Bezpečnostní zařízení                        | Sériové číslo  | Platný do      | E\$ |
| ' SW Lab                             |                                              |                |                |     |
| lenka @swlab.cz                      | Softwarové bezp. zařízení                    | 01:5E          | 16. října 2020 |     |
|                                      |                                              |                |                |     |
| Zo <u>b</u> razit Zá <u>l</u> ohovat | . Zál <u>o</u> hovat vše I <u>m</u> portovat | <u>S</u> mazat |                |     |
|                                      |                                              |                |                |     |
|                                      |                                              |                |                | ОК  |

- 9. Stiskněte tlačítko "OK" v levém dolním rohu.
- 10. Po úspěšném importu certifikátu můžete provést přihlášení do aplikace.

## Postup pro prohlížeč Google Chrome

- 1. Certifikát (soubor s příponou .p12), který byl součástí přílohy e-mailu, uložte na plochu počítače.
- 2. Otevřete internetový prohlížeč.
- 3. Klikněte na menu a zvolte možnost "Nastavení".

| Q Prohledat nastavení       Nová karta         Nové okno       Nové okno         Lidé       Nové anonymní okno       C         Získejte do Chromu chytré funkce Google       Stažené soubory       Záložky         Synchronizujte a upravte si Chrome na různých zařízeních       Zapnout synchronizaci       Lupa       - 100 %         Synchronizace a služby Google       )       Odeslat       Najit       Další nástroje         Importovat záložky a nastavení       )       Upravit       Výmout       Kopírovat                                                                                                    |                                 |
|----------------------------------------------------------------------------------------------------|---------------------------------|
| Nová karta   Nová karta   Nová karta   Nové okno   Nové anonymní okno   V   Získejte do Chromu chytré funkce Google   Synchronizujte a upravte si Chrome na různých zařízeních   Zapnout synchronizaci   Synchronizace a služby Google   Jméno a fotka v profilu Chrome   Importovat záložky a nastavení                                                                                                    |                                 |
| idé Historie Stažené soubory Záložky Synchronizujte a upravte si Chrome na různých zařízeních Synchronizujte a upravte si Chrome na různých zařízeních Synchronizace a služby Google Jméno a fotka v profilu Chrome Importovat záložky a nastavení                                                                                                    | Ctrl+T<br>Ctrl+N<br>trl+Shift+N |
| Synchronizacia     Lupa     - 100 %       Synchronizace a služby Google     Tisk     Odeslat       Jméno a fotka v profilu Chrome     Importovat záložky a nastavení     Upravit     Vyjmout                                                                                                    | Ctrl+J                          |
| Synchronizace a služby Google Tisk<br>Jméno a fotka v profilu Chrome U Juji Chrome U Juji Chrome U | - 23                            |
| Jméno a fotka v profilu Chrome     Najit       Importovat záložky a nastavení     Další nástroje                                                                                                    | Ctrl+P                          |
| Importovat záložky a nastavení Vyjmout Kopírovat                                                                                                    | Ctrl+F                          |
| Nastavení                                                                                                    | Vložit                          |
| utomatické vyplňování Nápověda Konec                                                                                                    |                                 |
| ο <sub>τ</sub> Hesla →                                                                                                    |                                 |
| Platební metody                                                                                                    |                                 |
| ♦ Adresy a další                                                                                                    |                                 |

4. Zvolte v menu položku "Ochrana soukromí a zabezpečení". Na stránce, v odstavci "Ochrana soukromí a zabezpečení" klikněte na možnost "Zabezpečení".

| 0 | Nastavení                         | Q. Prohledat nastavení                                   |
|---|-----------------------------------|----------------------------------------------------------|
| • | Vy a Google                       | Vy a Google                                              |
| Ê | Automatické vyplňování<br>a hesla | Získejte do Chromu chytré funkce Google                  |
| 0 | Ochrana soukromí<br>a zabezpečení | Synchronizujte a upravte si Chrome na různých zařízeních |
| Ø | Výkon                             | Synchronizace a služby Google                            |
| ۲ | Vzhled                            | Upravit profil Chrome                                    |
| Q | Vyhledávač                        | Importovat záložky a nastavení 🕨                         |
|   | Výchozí prohlížeč                 |                                                          |

## 5. Dále zvolte možnost zabezpečení.

Ochrana soukromí a zabezpečení

|        | Vymazat údaje o prohlížení<br>Vymaže historii, soubory cookie, mezipaměť a další obsah                                  | × |
|--------|----------------------------------------------------------------------------------------------------|---|
| *      | Průvodce ochranou soukromí<br>Zkontrolujte klíčové ovládací prvky ochrany soukromí a zabezpečení                        | ۲ |
| ٩      | Soubory cookie a jiná data webů<br>Soubory cookie třetích stran jsou v anonymním režimu blokovány.                      | × |
| 0      | Zabezpečení<br>Bezpečné prohlížení (ochrana před nebezpečnými weby) a další nastavení zabezpečení                       | • |
| 1<br>T | Nastavení webu<br>Určuje, které informace mohou weby použít a zobrazit (místo, fotoaparát, vyskakovací okna<br>a další) | Þ |
|        | Privacy Sandbox<br>Zkušební funkce jsou vypnuté                                                                         | Z |

#### Na konci stránky pak vyberte volbu Spravovat certifikáty zařízení.

| Správa telefonů<br>Nastavte, které telefony použijete jako bezpečností klíč                                      | • |
|----------------------------------------------------------------------------------------------------|---|
| <mark>Spravovat certifikáty zařízení</mark><br>Spravovat certifikáty HTTPS/SSL v zařízení                        | Z |
| Certifikáty spravované prohlížečem Chrome<br>Informace o tom, jak Chrome spravuje své kořenové certifikáty       |   |
| Program pokročilé ochrany Google<br>Chrání osobní účty Google kohokoliv, kdo by mohl být vystaven cíleným útokům |   |

- 6. Po kliknutí na tuto možnost se Vám zobrazí " Správce certifikátů", ve kterém můžete certifikát importovat do prohlížeče, případně vymazat certifikát starý a neplatný. Můžete si zde také zkontrolovat datum platnosti certifikátu v případě, že ho již máte neimportovaný. V případě, že najdete ve Správci certifikátů neplatný certifikát, smažte jej a až po té přistupte k samotnému importu nového. Smazání certifikátu provedete tak, že jej pomocí klinutí myší označíte a stisknete tlačítko "Smazat" (případně "Odebrat").
- 7. Klikněte na možnost **"Importovat**". V případě, že chcete certifikát smazat, klikněte na něj a stiskněte tlačítko **"Odebrat".**

| Certifikáty                            |                           |                    |               | $\times$         |
|----------------------------------------|---------------------------|--------------------|---------------|------------------|
| Za <u>m</u> ýšlený účel:               | <vše></vše>               |                    |               | ~                |
| Osobní Ostatní uživa                   | telé Zprostředkující cert | iifikační autority | Důvěryhodné k | cořenové cel 💶 🕨 |
| Vystaveno pro                          | Vystavitel                | Datum Po           | ppisný název  |                  |
| Importovat Expo                        | rtovat Od <u>e</u> brat   |                    |               | <u>U</u> přesnit |
| – Zamýšlené účely certi<br><vše></vše> | fikátu                    |                    |               | <u>Z</u> obrazit |
|                                        |                           |                    |               | Z <u>a</u> vřít  |

- 8. Spustí se průvodce importem certifikátu. Stiskněte tlačítko "Další".
- 9. Stiskněte tlačítko "Procházet" a vložte certifikát, který jste si uložili na plochu. Následně stiskněte tlačítko "Další".
- Vložte heslo, které Vám bylo zasláno na mobilní telefon prostřednictvím sms a stiskněte tlačítko "Další".
   V případě, že vám prohlížeč hlásí chybu po zadání hesla, zkontrolujte, zda heslo zadáváte správně. Častá je záměna například písmena O za číslici 0.
- 11. Pokračujte tlačítkem "Další" až k tlačítku "Dokončit", mělo by se objevit okno s informací, že import certifikátu proběhl v pořádku.
- 12. Po úspěšném importu certifikátu restartujte prohlížeč a přihlaste se do aplikace.

- 1. Certifikát (soubor s příponou .p12), který byl součástí přílohy e-mailu, uložte na plochu počítače.
- 2. Otevřete internetový prohlížeč.
- 3. Vyberte možnost nastavení a následně možnost "Preferences".

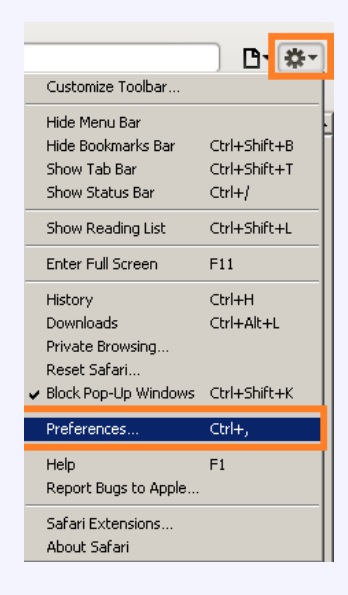

4. Zvolte záložku "Advanced" a stiskněte tlačítko "Change settings". Klikněte na záložku "Obsah" a následně na tlačítko "Certifikáty". Otevře se Vám správce certifikátů.

| Připojení Programy Upřesnit                                                               |                                                                                     |
|-------------------------------------------------------------------------------------------|-------------------------------------------------------------------------------------|
| Obecné Zabezpečení Osobní údaje Obsah                                                     |                                                                                     |
| Zabezpečení rodiny                                                                        |                                                                                     |
| Určete obsah Internetu, který bude 🛞 Zabezpečení rodir<br>možné zobrazit.                 |                                                                                     |
| Certifikáty                                                                               |                                                                                     |
| Pro šifrovaná připojení a identifikaci používejte certifikáty.                            | Advanced                                                                            |
| Vymazat stav protokolu SSL Certifikáty Vydavatelé                                         | General Appearance Rodemarks Tabs PSS AutoFill Security Privacy Extensions Advanced |
| Automatické dokončování                                                                   |                                                                                     |
| Funkce automatického dokončování Nastavení Nastavení uchovává předchozí zadané položky na | Universal Access: Never use font sizes smaller than 9                               |
| odpovídající položky.                                                                     | Press Tab to highlight each item on a webpage                                       |
| Informační kanály a oblasti Web Slice                                                     |                                                                                     |
| Informační kanály a oblasti Web Slice Nastavení<br>poskytují aktualizovaný obsah webů.    | Style sheet: None Selected                                                          |
| který lze číst v aplikací Internet<br>Explorer a dalších aplikacích.                      | Proxies: Change Settings                                                            |
|                                                                                           | Default space for database storage: 5 MB 💌                                          |
|                                                                                           | Show Develop menu in menu bar                                                       |
|                                                                                           | 0                                                                                   |
|                                                                                           | Rhone                                                                               |

5. Před samotným importem nového certifikátu se ujistěte, zda Správce certifikátů neobsahuje starý a již neplatný certifikát. Pokud ano, smažte jej. Označte certifikát pomocí kliknutím myši a stiskněte tlačítko "Smazat"/Odebrat". Po smazání neplatného certifikátu pokračujte.

#### 6. Stiskněte tlačítko "Importovat".

| Certifikáty              |                           |                      |              | ×                |
|--------------------------|---------------------------|----------------------|--------------|------------------|
| Za <u>m</u> ýšlený účel: | <vše></vše>               |                      |              | $\sim$           |
| Osobní Ostatní uži       | vatelé Zprostředkující c  | ertifikační autority | Důvěryhodné  | kořenové cei 💶 🕨 |
| Vystaveno pro            | Vystavitel                | Datum Po             | pnisný název |                  |
| vystaveno pro            | vystaviter                | Datum Po             | pisny nazev  |                  |
|                          |                           |                      |              |                  |
|                          |                           |                      |              |                  |
|                          |                           |                      |              |                  |
|                          |                           |                      |              |                  |
| JL                       |                           |                      |              |                  |
| $\mathbf{V}$             |                           |                      |              |                  |
|                          |                           |                      |              |                  |
| Importovat               | portovat Od <u>e</u> brat |                      |              | <u>U</u> přesnit |
| Zamýšlené účely ce       | rtifikátu                 |                      |              |                  |
| <vše></vše>              |                           |                      |              |                  |
|                          |                           |                      |              | Zobrazit         |
|                          |                           |                      |              |                  |
|                          |                           |                      |              | Zavřít           |
|                          |                           |                      |              | 2 <u>avin</u>    |

- 7. Na ploše najděte certifikát, který jste si v prvním kroku uložili. Levým tlačítkem myši a jedním kliknutím certifikát označte a stiskněte tlačítko "Otevřít. (Certifikát můžete vložit i dvojklikem.)
- 8. Zadejte heslo k certifikátu, které bylo součástí sms zaslané na Váš mobilní telefon a stiskněte tlačítko "Ok".

| rávce certifikátů                                |                                                  |                      |
|--------------------------------------------------|--------------------------------------------------|----------------------|
| Osobní Lidé Servery Autority Ostatní             |                                                  |                      |
| Tyto certifikáty jsou dostupné pro vaši osobní i | dentifikaci:                                     |                      |
| Jméno certifikátu                                | Bezpečnostní zařízení                            | Sériové číslo 🛛 🖽    |
| Požadováno heslo                                 | vterým byla zašifrována tato záloha<br>OK Zrušit | ⊻l<br>I certifikátů: |
| Zobrazit Zálohovat Zálohovat v                   | ie Importovat Smazat.                            |                      |
|                                                  |                                                  | ок                   |

9. V případě, že import proběhl v pořádku, zobrazí se Vám následující hláška. Stiskněte tlačítko "OK" a následně ještě jednou.

| sobní Lidé Servery Autority          | Ostatní                                                          |                              |      |
|--------------------------------------|------------------------------------------------------------------|------------------------------|------|
| Tyto certifikáty jsou dostupné pro v | vaši osobní identifikaci:                                        |                              |      |
| Jméno certifikátu                    | Bezpečnostní zařízení                                            | Sériové číslo                | 🖽    |
| ⊿SW Lab, s.r.o.<br>lenka@swlab.cz    | Softw. bezp. zařízení                                            | 00:A2                        | 12.2 |
| ¥ýstraha                             |                                                                  | X                            | 1    |
|                                      |                                                                  |                              |      |
| Vaše bez                             | zpečnostní certifikáty a soukromý klíče byl                      | ly úspěšně obnoveny.         |      |
| Vaše bez                             | zpečnostní certifikáty a soukromý klíče byl                      | ly úspěšně obnoveny.         |      |
| Vaše bez                             | zpečnostní certifikáty a soukromý klíče by                       | ly úspěšně obnoveny.         |      |
| Vaše be:                             | zpečnostní certifikáty a soukromý klíče by                       | ly úspěšně obnoveny.         |      |
| Vaše bez                             | zpečnostní certifikáty a soukromý klíče byl                      | ly úspěšně obnoveny.         |      |
| Zobrazit Zálohovat Z                 | zpečnostní certifikáty a soukromý klíče by<br>OK<br>álghovat vše | y úspěšně obnoveny.<br>nazat |      |

- 10. Certifikát by měl být v tuhle chvíli importovaný do prohlížeče.
- 11. Přejděte na stránku aplikace.
- 12. Zobrazí se Vám žádost na identifikaci. Po stisknutí tlačítka "Ok" se dostanete na úvodní stránku aplikace.

| ožadavek na identifikaci u                                                                                                    | živatele                                           |              |
|----------------------------------------------------------------------------------------------------|----------------------------------------------------|--------------|
|                                                                                                    |                                                    |              |
| Tato stránka vyžaduje v                                                                                                    | aši identifikaci c                                 | ertifikátem: |
| www.ztizeni.cz:443                                                                                                    |                                                    |              |
| Organizace: "SW Lab, s.r.o."                                                                                                    |                                                    |              |
| Vydáno pod: "SW Lab, s.r.o.                                                                                                    | u                                                  |              |
| Vyberte certifikát, který                                                                                                    | vás identifikuje                                   | :            |
| Importované certifikáty #2                                                                                                    | [00:A2]                                            |              |
| Podrobnosti o vybraném ceri                                                                                                    | tifikátu:                                          |              |
| Vydáno pro:<br>E=lenka@swlab.cz,CN=lenl<br>Lenka<br>Sériové číslo: 00:A2<br>Platný od 12.2.2015 12:59<br>Použití klíče certifikátu: Pou<br>E-mail: lenka@swlab.cz | ka@swlab.cz,O=Ml<br>9:12 do 12.2.2016<br>dpisování | JDr.         |
| Zapamatovat si toho roz                                                                                                    | hodnutí                                            |              |
|                                                                                                    | ОК                                                 | Zrušit       |

13. Nyní už jen stačí zadat přihlašovací údaje. Přihlašovací údaje jsou Váš e-mail a heslo "start" (bez uvozovek). Počáteční heslo doporučujeme v aplikaci změnit. 1. Otevřete soubor s certifikátem. Spustí se program Klíčenka (keychain), který Vás požádá o heslo do systému.

|                                                                                                    | Kličenka                                                                                       |                              |
|----------------------------------------------------------------------------------------------------|------------------------------------------------------------------------------------------------|------------------------------|
| Kliknutim svazek kličů "přihlá                                                                                      | šeni* uzamknete.                                                                               | Q Hiedat 🕲                   |
| Svazky kličů<br>přihlášení<br>R. iCloud<br>Systém<br>System Roots                                                   | Název<br>Klíčenka se pokouší změnit nastavení<br>systémového svazku klíčů. Chcete-li tuto akci | Platnost vyprší Svazek kličů |
| Kategorie<br>N Všechny položky<br>L Hesla<br>Zabezpečené poznámky<br>Moje certifikáty<br>Certifikáty<br>Certifikáty | povolit, zadejte své heslo.<br>Uživatel:<br>Heslo:<br>Zrušit Změnit svazek klíčů               |                              |
|                                                                                                    | + i Kopirovat                                                                                  |                              |

2. Po té budete požádáni o heslo k souboru (certifikátu). Zadejte tedy heslo k certifikátu z sms.

| •••                                                                                                    |                     |           | Kličenka                           |              |
|----------------------------------------------------------------------------------------------------|---------------------|-----------|------------------------------------|--------------|
| Kliknutím svazek klíčů ,                                                                                    | "Systém" uzamknete. |           |                                    | Q Hiedat 😵   |
| Svazky kilóù<br><b>přihlášení</b><br>Ricloud<br>Systém<br>System Roots                                      | Název               |           | Zadeite hasio pro_Certifikát ofx#: | Svazek kilóů |
| Kategorie<br>Všechny položky<br>L. Hesla<br>Zabezpečené poznámi<br>Moje certifikáty<br>Vilče<br>Certifikáty | ky                  |           | Hesio: Zrušit OK                   |              |
|                                                                                                    | + ii                | Kopírovat | Položky: 0                         |              |

3. Nyní je Váš certifikát nainstalovaný. Pro maximální funkčnost certifikátu pokračujte dalšími kroky.

4. Na novém certifikátu vyberte možnost "Informace".

|                                                                        |               | Klíčenka                                                                                                    |                                                        |              |  |
|------------------------------------------------------------------------|---------------|----------------------------------------------------------------------------------------------------|--------------------------------------------------------|--------------|--|
| Kliknutim evazek kličů "Systé                                          | m" uzamknete. |                                                                                                    |                                                        | Q, Hisdat    |  |
| Svæky kličů<br><b>přihlášení</b><br>A tCloud<br>Systém<br>System Roots | Cartificate   | Roman<br>Vydavatel: I.CA - Qualified Certification<br>Platnost vyprši: pátek 12. srpna 2016 1<br>© Tento certifikát je platný | Authority, 09/2009<br>5:00:09 Středcevropský letní čas |              |  |
|                                                                        | Název         | <ul> <li>Druh</li> </ul>                                                                                                    | Platnost vyprší                                        | Svazek kličů |  |
|                                                                        | P B Ron       | Nová předvolba identity                                                                                                    | 12. 8. 2016 15:00:09                                   | Systém       |  |
| Kategorie                                                              | -             | Smazat "Roman"                                                                                                    |                                                        |              |  |
| Všechny položky<br>L. Hesla                                            |               | Exportovat "Roman"                                                                                                    |                                                        |              |  |
| Zabezpečené poznámky                                                   |               | Informace                                                                                                    |                                                        |              |  |
| Moje certifikáty<br>Klíče<br>Certifikáty                               |               | Vyhodnotit "Roman"                                                                                                    |                                                        |              |  |
| a                                                                      | + 1 - 8       | poirovat                                                                                                    | Položky: 1                                             |              |  |

- 5. V první záložce "Důvěra" vyberte možnost "Vždy důvěřovat". Po uzavření budete vyzváni k zadání hesla do systému, aby bylo možné provedené změny uložit.
- 6. Nyní je Váš certifikát považován za důvěryhodný a je možné ho bez problémů využívat.